# home App Walkthrough

This simple guide is designed to help parents get the most out of Securly Home, a powerful tool for keeping students safe on their school-issued devices at home.

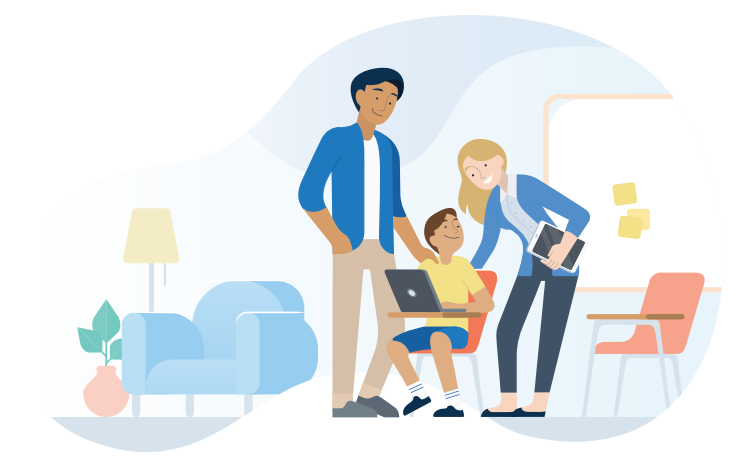

#### Home screen

After logging in, parents will see the navigation menu of the Securly Home app displayed at the bottom.

securly

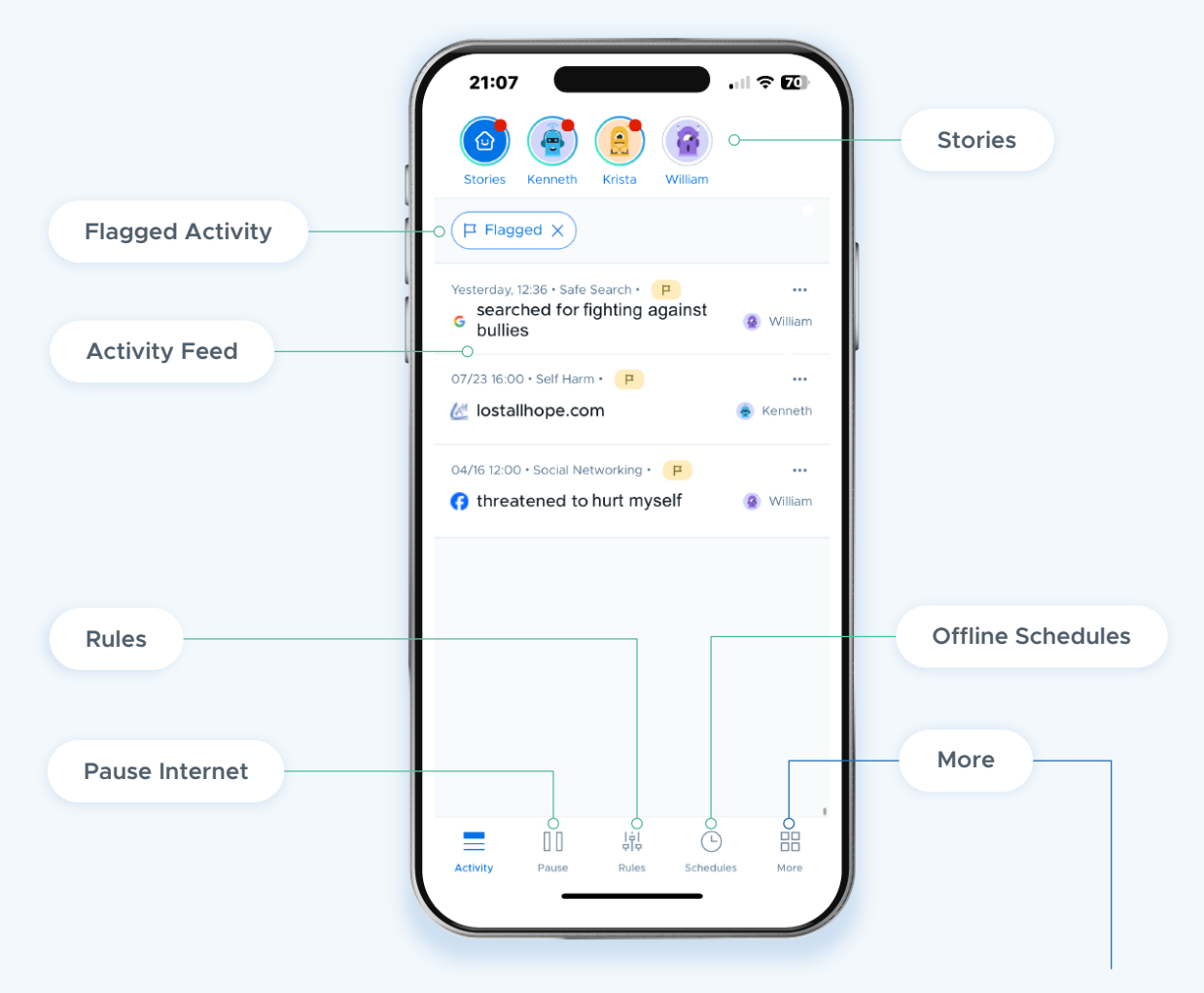

From the "More" menu in the bottom right, parents can access account settings and reach out to Securly for technical support.

## **Activity Feed**

By default, parents see the **Activity Feed** when they log in. This feed provides a real-time view of a child's online activity. Activities are displayed in descending order starting with the most recent activity. Each activity tile displays the URL of the activity, the content category it belongs to, the date and time of the activity, and the email address of the child who performed the activity.

If parents have multiple kids, they can filter between them by tapping the Filters button and selecting a child to view.

Parents can also use the Filters button to only display certain types of activities in their feed.

Search for specific activities or websites by tapping the Search button.

| 19:53                                                                               |                         |
|-------------------------------------------------------------------------------------|-------------------------|
| Stories Kenneth Krista Will                                                         | am                      |
| Q Search 2- Filters                                                                 | Flagged 3               |
| Yesterday, 13:06 • Uncategorized                                                    | (8) Krista              |
| Yesterday, 12:36 • General                                                          | <br>( <u>8</u> ) Krista |
| Yesterday, 12:36 - Safe Search · P<br>searched for fighting again<br>bullies        | ust 😨 William           |
| Yesterday, 09:25 - Safe YT -ch -<br>The Natural View:<br>Discovering the Vital Role | of                      |
| 4 days ago, 15:14 • Gambling • 📀                                                    | <br>Kenneth             |
| 5 days ago, 22:23 • Uncategorized                                                   | <br>😨 Kenneth           |
| Activity Pause Rules S                                                              | Chedules More           |
|                                                                                     |                         |

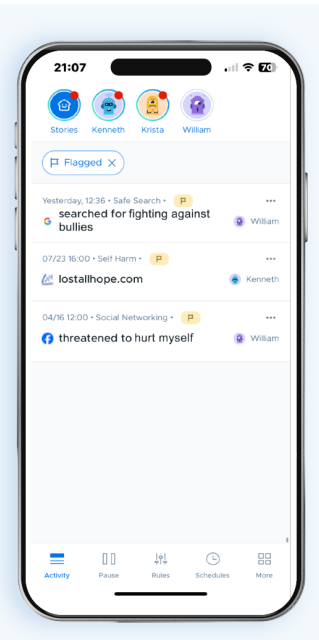

## **Flagged Activities**

Tapping on the flag icon will take parents to the **Flagged Activities** section that shows a list of activities that the Securly Al flagged as indicative of self-harm or bullying. This feature gives parents a glimpse into potentially serious activities relating to their child's wellbeing.

## **Stories**

**Stories** allows you to quickly see curated summaries of your child's recent online activity. Swipe left to advance and right to go back. If there is a lot of content to view, a link will appear at the bottom of the screen to view more.

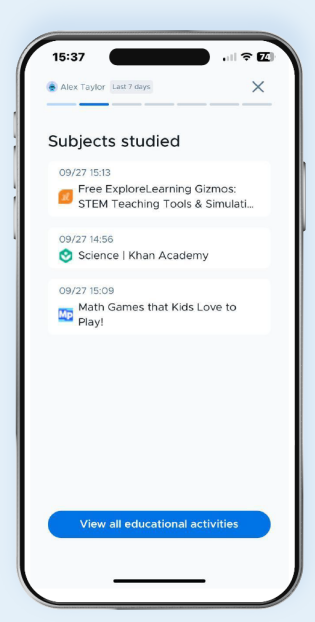

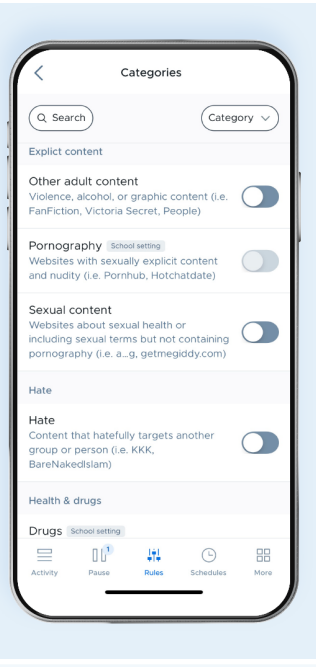

#### **Rules**

The Rules section allows parents to set specific rules for their child's school-issued devices.

The **Categories** tab gives parents the ability to toggle on or off a set of predefined categories (Pornography, Drugs, Gambling, etc.) to block or allow large groups of content with one tap. Sites belonging to a blocked category will not be accessible on the child's device while the child is at home. Certain categories can be locked by the school to always be allowed or blocked.

The **Categories** tab also provides options to toggle on or off site- and search engine-specific settings for popular websites, including Google's Safe Search, YouTube's Safe Video, and more.

# Sites

The **Sites** tab allows parents to block specific websites. Sites can be removed from the list by tapping the X icon beside the URL.

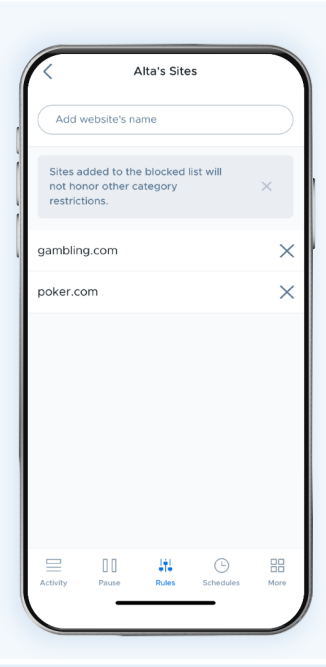

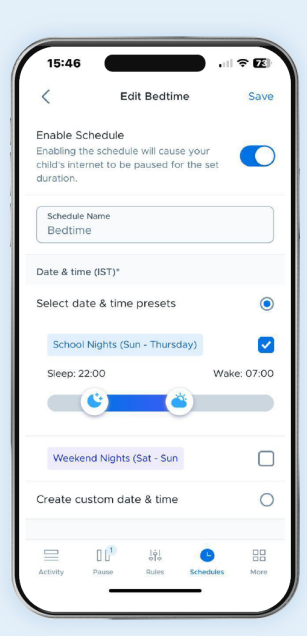

#### Schedules

The **Schedules** section allows parents to set specific time windows in which their child's school-issued device's internet access will be disabled. Whether bedtime or family time, parents can use this feature to encourage their children to take a break from devices.

Turning on the "Bedtime" setting lets users create an offline schedule tailored to their needs. Parents can quickly select options to set schedules for School Nights and Weekends, or build their own custom schedule from scratch.

## **Pause Internet**

**Pause Internet** allows parents to temporarily disable the internet on their child's school-issued device.

Tapping "Pause" will bring up a list of users. To pause or unpause the internet for a device, simply tap the toggle switch beside the child's name. Parents can also pause or unpause all devices by toggling the "All profiles" button.

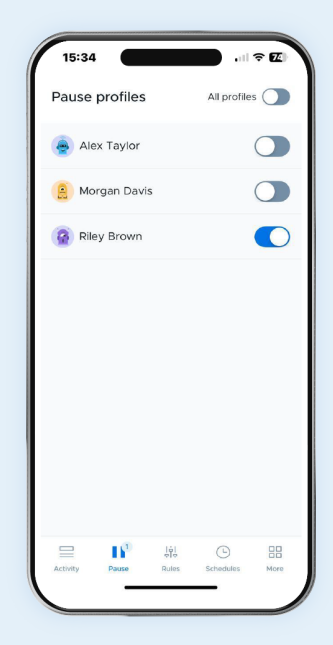

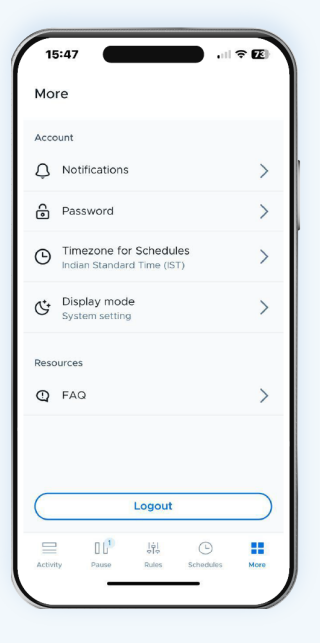

#### **More Menu**

Tapping on **"More"** in the bottom right corner lets parents adjust settings for the Securly Home experience. This section includes the Account settings and resources.

At the bottom of the menu, there's a button to log out as well.

#### Manage notifications

Here parents can set the types of push notifications they wish to receive for different types of alerts.

Enabling "Flagged Activities" notifications will push an alert to the parent's device when activity indicating bullying or self-harm is detected on a child's device.

Enabling "Story reminder" notifications will push an alert to the parent's device whenever there are new Stories available to view in the home app (Stories refresh at 4pm).

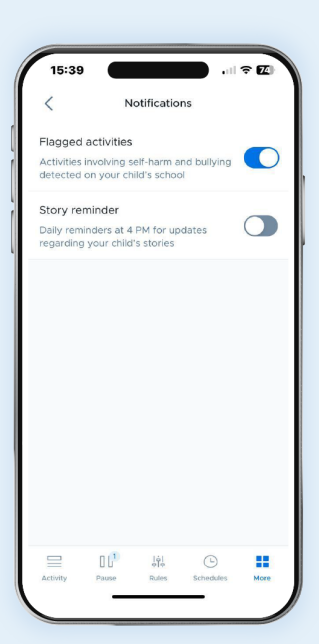

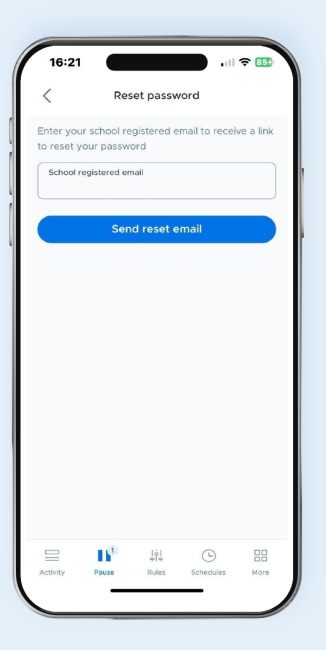

#### **Reset password**

Here parents can enter their registered email to receive a link in their inbox for resetting the password.

# FAQs

The FAQs page under the "Resources section" allows parents to see answers to frequently asked questions about the Securly Home app. Parents can also get support from Securly by tapping the email link provided at the bottom.

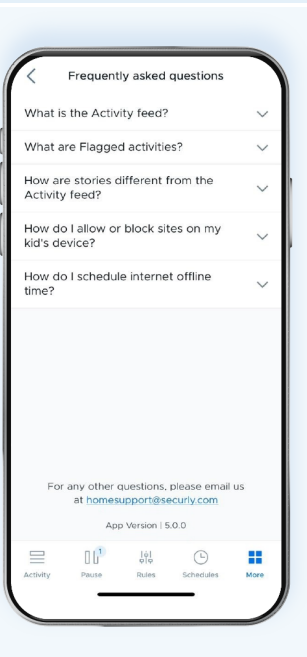

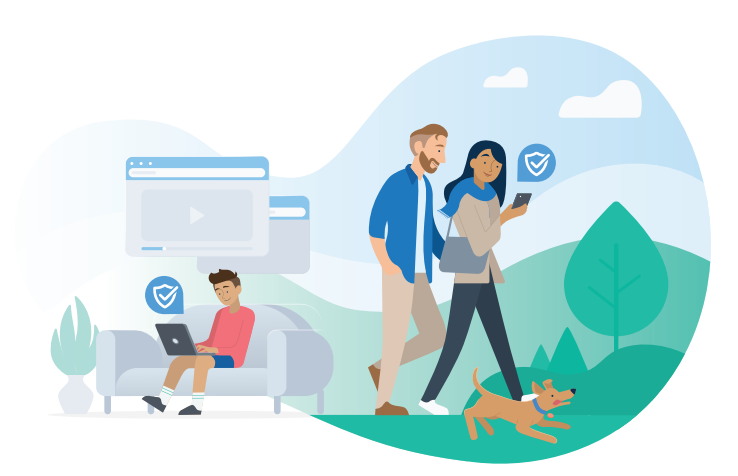

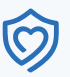